# **Deferral Resolution Feature**

Reference

Revision

TL-UGA APP-002 1.0

6th December 2024

Date

### **Overview**

The deferral resolution functionality gives MCC full control over the deferral process in Tech Log and is only available on App version 1.36.0 and above.

**Note:** You can rename this feature in the Web Dashboard to fit your organisation's terminology.

- 1. **Navigate to:** Operator Settings -> Edit Operator Settings -> Terminology Resolution
- 2. Edit Terminology: Remove the word "Resolution" and add your preferred terminology.
- 3. Save the settings.

### **Enabling the Deferral Approval Feature**

To enable the Deferral Approval feature, follow these steps via the Web Dashboard:

#### 1. Enable Operator Settings:

- Defect Processes Requiring Approval -> Select Resolution Approval
- Defect Process Approval Methods -> Select iPad One Time Password and Dashboard Approval

Once these settings are enabled, any deferrals added to an aircraft will enter a pending state until they are approved. Only users with the Deferral Approval permissions can approve resolutions on deferrals.

#### **Granting Access to Approve Deferrals**

Note: By default, all existing and new users with the Admin or CAMO role will have the capability to Approve Resolution set to "YES".

Approval rights are granted through user settings in the Web Dashboard.

- Go to user settings
- Click on the 3 dots menu and Select Edit
- Set Approve deferrals to Yes and click Save

| Editing: Cindy Tr   | aining<br>First Name                 |              |   | Last Name | × |  |  |  |  |
|---------------------|--------------------------------------|--------------|---|-----------|---|--|--|--|--|
| 8                   | Cindy                                |              |   | Training  |   |  |  |  |  |
|                     | Email                                | Email        |   |           |   |  |  |  |  |
|                     | cindy.davis+training@trustflight.com |              |   |           |   |  |  |  |  |
|                     | Operator                             |              |   | Role      |   |  |  |  |  |
|                     | TrustFlight Training                 |              | ~ | Camo      | ~ |  |  |  |  |
|                     | Capabilities                         | Capabilities |   |           |   |  |  |  |  |
|                     | Access iPad                          |              |   |           |   |  |  |  |  |
|                     | Yes                                  | O No         |   |           |   |  |  |  |  |
|                     | Approve deferrals ?                  |              |   |           |   |  |  |  |  |
|                     | Yes                                  | O No         |   |           |   |  |  |  |  |
|                     | Approve Release (2                   |              |   |           |   |  |  |  |  |
| _                   | () Yes                               | No           |   | _         |   |  |  |  |  |
|                     | Approve Resolution                   |              |   |           |   |  |  |  |  |
|                     | Yes                                  | O No         |   |           |   |  |  |  |  |
|                     | Edit PIN                             |              |   | •         |   |  |  |  |  |
|                     | Save Cancel                          |              |   |           |   |  |  |  |  |
| 🛪 Aircraft Permissi | ons                                  |              |   |           |   |  |  |  |  |

### **Approving Deferral Resolutions**

#### 1. Resolving a Deferral

- A deferral is resolved using the iPad following the standard procedure.
- After the deferral is resolved, it will show a status of **Resolution Pending** and marked as **Approval Required**, and the aircraft will be considered **unserviceable** until the resolution is approved.

| 09:24        | Fri 6 Dec                       |                                         |                                  |            |             |             |                   |                  | ≈ € 64% 🗖  |
|--------------|---------------------------------|-----------------------------------------|----------------------------------|------------|-------------|-------------|-------------------|------------------|------------|
| <i>1%)</i> 1 | <b>FrustFlight</b>              | ■ TF-AIR<br>Unserviceable ↓             |                                  | Last       | Sync: 09:24 | Ċ           |                   | CT Cindy T       | Training 📃 |
|              |                                 | Defects                                 |                                  | Mai        | ntenance    |             |                   | Workpacks        |            |
| Q            |                                 |                                         |                                  |            |             |             |                   | Add Defect       | Add CRS    |
|              | #26<br>RESOLUTION<br>PENDING    | MEL 25-11-01-01<br>Flightcrew Seats - V | Vertical Power Seat              | Adjustment | Systems     |             |                   | Approval Require | d 🔁 🚥      |
| □            | 10<br>CALENDAR<br>AYS REMAINING | REPORTED ON REP<br>2024-12-06 Cir       | PORTED BY SE<br>ndy TFTraining - | ECTOR      | LIMIT       | ATIONS<br>E |                   |                  |            |
| L            | #20<br>DEFERRED                 | MEL 21-30-00-02<br>Pressurization Cont  | trol System - Manua              | al Mode    |             |             |                   |                  |            |
| FU           | 2<br>GHTS REMAINING             | REPORTED ON REP<br>2024-11-11 Cir       | PORTED BY SE<br>ndy TFTraining - | ECTOR      | NON         | ATIONS<br>E |                   |                  |            |
| L            | #22<br>Deferred                 | Other<br>Cat A day limit                |                                  |            |             |             |                   |                  |            |
| FLIGH        | 56<br>IT DAYS REMAINING         | REPORTED ON REP<br>2024-11-11 Cir       | PORTED BY SE<br>ndy TFTraining - | ECTOR      | LIMIT.      | ATIONS<br>E |                   |                  |            |
|              | #21<br>INSPECTED                | Other<br>Cat A cycles                   |                                  |            |             |             |                   |                  |            |
|              | 20<br>Dashboard                 |                                         | XX<br>New Trip                   |            | Trip Logs   |             | 23<br>Maintenance | Docur            | nents      |

#### 2. Approving a resolution

- Users with the appropriate permissions can approve resolution from the Web Dashboard.
  - Navigate to the **Defects** view.
  - Filter for **Resolution Pending** status to view all defects awaiting approval.

| 🛪 tf-ai | IR       |     |                       |       |             |                              |           |                                                           |                        |       |           | Cindy TFTraining                                     |
|---------|----------|-----|-----------------------|-------|-------------|------------------------------|-----------|-----------------------------------------------------------|------------------------|-------|-----------|------------------------------------------------------|
|         |          |     |                       |       |             | This aircraft is <b>de</b> r | 110       |                                                           |                        |       |           |                                                      |
| Defec   | ts (16): |     |                       |       |             |                              |           |                                                           | Q Search               | Ø     | + Add new | STATUS <ul> <li>Deferral Pending (0)</li> </ul>      |
| STA     | TUS      | NO. | ITEM                  | TYPE  | ATA         | DATE                         | DAYS REM. | ADDITIONAL LIMITS                                         | THIRD PARTY REFERENCES |       |           | Resolution Pending                                   |
| •       |          | 20  | Testing 1             | MEL   | 21-30-00-02 | 2024-11-11                   | 0         | flights limit: 2, other limit: 8000<br>ft. cabin altitude |                        | DDL 🗋 | 4         | (1)                                                  |
| •       |          | 22  | Cat A day limit       | Other |             | 2024-11-11                   | 0         | flight days limit: 56                                     |                        | DDL 🖸 | 4         | <ul> <li>Open (3)</li> </ul>                         |
| •       |          | 26  | Seat 34b armrest INOP | MEL   | 25-11-01-01 | 2024-12-06                   | 10        |                                                           |                        | DDL 🖉 | 4         | <ul> <li>Resolved (13)</li> <li>Des B (0)</li> </ul> |
| •       |          | 3   | Testing 28            |       |             | 2024-05-30                   | 0         |                                                           |                        |       | 1         | TYPE                                                 |
| •       |          | 4   | Testing               |       |             | 2024-05-30                   | 0         |                                                           |                        |       | 1         | CAS (0)                                              |
| •       |          | 2   | Testing               | Other |             | 2024-05-30                   | 0         |                                                           |                        | D DDL | 1         | CDL (0)<br>MEL (4)                                   |

- Select the defect that needs approval. (It is assumed that the engineer or pilot is coordinating with the approver, likely via phone.)
- Click the **Approve Resolution** button and confirm the approval.

| TF-AIR                                       |                                                  |                                            |      | Defect Details                                                                               |
|----------------------------------------------|--------------------------------------------------|--------------------------------------------|------|----------------------------------------------------------------------------------------------|
|                                              |                                                  | This aircraft is d                         | demo | DETALS ATTACHMENTS<br>Seat 34b armrest INOP                                                  |
| Defects (1)                                  |                                                  |                                            |      | Reported by: Cindy TFInaining Date: 2024                                                     |
|                                              |                                                  |                                            |      | Deferral Options                                                                             |
| <ul> <li>26 Seat 34b armrest INOP</li> </ul> | MEL 25-11-01-01                                  | 2024-12-06                                 | 10   | DEFECT TYPE DEFENAL OPTIONS CATEGORY ATA CHAPTER<br>Deferred MEL C 25 -<br>EQUIPMENT/FURNISH |
|                                              |                                                  |                                            |      |                                                                                              |
|                                              | Approve Resolut<br>Are you sure you v<br>Approve | tion ×<br>want to approve this Resolution? | 1    | OFERAD UNTL<br>2004-12-16 23592<br>Approve Resolution<br>Hide Book Item Table                |

#### 3. Result After Approval

• Once the defect is approved, it is officially resolved. The aircraft's status should now be updated to **serviceable**.

| • TF-AIR ~<br>Serviceable | TF-AIR                                                                                | Cindy TFTraining<br>Admin                       |
|---------------------------|---------------------------------------------------------------------------------------|-------------------------------------------------|
| F Overview                | This aircraft is <b>demo</b>                                                          |                                                 |
| 🛪 Trips                   |                                                                                       |                                                 |
| 🗹 Logbook                 | Defects (16) Q Search (3 + Add new                                                    | STATUS <ul> <li>Deferral Pending (0)</li> </ul> |
| ▲ Defects                 | STATUS NO. ▼ ITEM TYPE ATA DATE DAYS REM. ADDITIONAL LIMITS THIRD PARTY<br>REFERENCES | Resolution Pending                              |
| 🐔 Maintanansa             | 26 Seat 34b armrest INOP MEL 25-11-01 2024-12-06 0                                    | (0)<br>• Overdue (0)                            |
| Maintenance               | • 25 Testing 2024-11-11 0 :                                                           | Open (2)                                        |

### Using the One-Time Password (OTP) Approval Method

It is possible to approve deferral resolutions using a one time password.

#### 1. Generating a One-Time Password (OTP)

- Users with the appropriate permissions can approve the deferral using an OTP:
  - Navigate to the **Aircraft** on the Web Dashboard.
  - In the blue-ribbon menu bar, click on **One-Time Password**.

| X              | TF-AIR ~        | TF-AIR      |     |                              |       |                    |
|----------------|-----------------|-------------|-----|------------------------------|-------|--------------------|
| , prov         | erview          |             |     |                              |       |                    |
| X Trip         | 25              |             |     |                              |       |                    |
| 🔄 Log          | jbook           | Defects (5) |     |                              |       |                    |
| A Det          | fects           | STATUS      | ND. | ITTEM                        | TVPE  | ATA 21, 22, 04, 02 |
| 💼 Cat          | bin issues      | •           | 4   | Testing                      | -     | -                  |
| 🖨 Ma           | intenance       | •           | 3   | Testing 28                   | яł    | *                  |
| 💼 Wa           | orkpacks        | •           | 2   | Testing                      | Other | 2                  |
| () Do          | cuments         | •           | 1   | Seat 23c belt has minor tear | Other | *)                 |
| lili Me        | trics           |             |     |                              |       |                    |
| 🗐 No           | tes to Crew     |             |     |                              |       |                    |
| 란 Cur          | stom Fields     |             |     |                              |       |                    |
| <b>♀</b> ₀ Set | tings           |             |     |                              |       |                    |
| 🚰 On           | e-Time Password |             |     |                              |       |                    |

• A password will be generated, which can then be provided to the engineer or pilot (usually via phone).

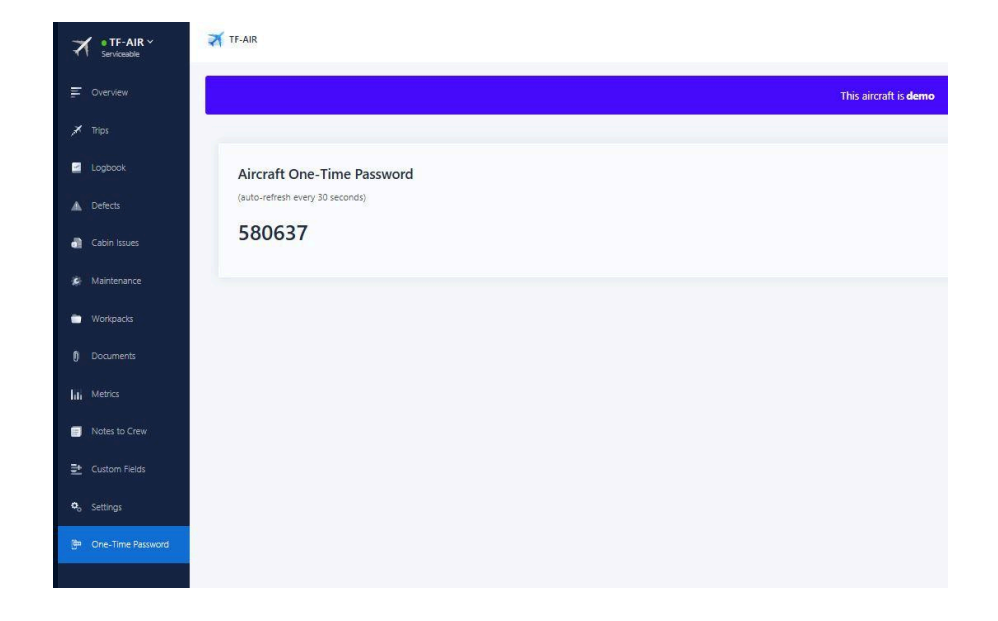

#### 2. Approving the resolution via iPad

- The engineer or pilot, after receiving the OTP, will:
  - Tap on **Approval Required** in the app.
  - Enter the one-time password to finalise the approval.

| 09:54 Fri 6 Dec              |                                                         |                                 |                                                                          |                  |                 |             |                 | <b>奈 €</b> 59% 🔲 |
|------------------------------|---------------------------------------------------------|---------------------------------|--------------------------------------------------------------------------|------------------|-----------------|-------------|-----------------|------------------|
| TrustFlight                  | ■ TF-AIR<br>Unserviceable ↓                             |                                 | ۲                                                                        | Last Sync: 09:54 | ¢               |             | CT Cindy T      | FTraining 🚍      |
|                              | Defects                                                 |                                 |                                                                          | Maintenance      |                 |             | Workpacks       |                  |
| Q                            |                                                         |                                 |                                                                          |                  |                 |             | Add Defect      | Add CRS          |
| #22<br>DEFERRED              | Other<br>Cat A day limit                                |                                 |                                                                          |                  |                 |             |                 |                  |
| 56<br>Flight days remaining  | REPORTED ON 2024-11-11                                  | REPORTED BY<br>Cindy TFTraining | SECTOR<br>-                                                              | LIMIT.<br>NON    | ATIONS<br>E     |             |                 |                  |
| #20<br>RESOLUTION<br>PENDING | 20 MEL 21-30-00-02<br>Pressurization Control System - M |                                 | Resolve Defect<br>A One-Time Password is required for<br>this resolution |                  |                 |             | Approval Requir | ed 🔁 🚥           |
| 2<br>FLIGHTS REMAINING       | REPORTED ON 2024-11-11                                  | REPORTED BY<br>Cindy TFTraining | One-Time<br>Canc                                                         | e Password       | nfirm           |             |                 |                  |
| #26                          | MEL 25-11-01-<br>Flightcrew Seat                        | 01<br>s - Vertical Power S      | ieat Adjustr                                                             | ment Systems     |                 | •           |                 |                  |
| 2024-12-06<br>DATE RESOLVED  | REPORTED ON<br>2024-12-06                               | REPORTED BY<br>Cindy TFTraining | SECTOR<br>-                                                              | RESO<br>RESO     | LUTION<br>DLVED |             |                 |                  |
| #21<br>INSPECTED             | Other<br>Cat A cycles                                   |                                 |                                                                          |                  |                 |             |                 |                  |
| Dashboard                    |                                                         | New Trip                        |                                                                          | Trip Logs        |                 | Naintenance |                 | )<br>Iments      |

Note: The Resolution Approval can also be added by tapping the banner in the defect summary.

#### 3. Result After Approval

- The defect will now be closed
- The aircraft status should show as **serviceable**.

**Note:** As with the standard release process, if the resolved MEL has a linked uncleared Maintenance Task, this is deleted after the MEL is resolved.